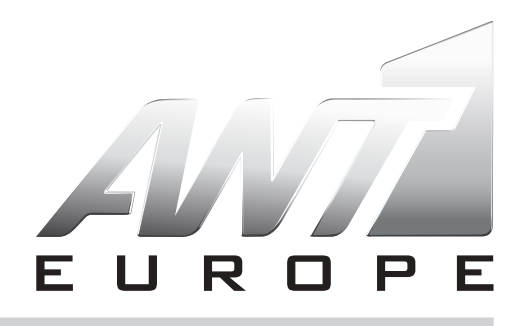

## ΠΩΣ ΝΑ ΕΓΓΡΑΦΕΙΤΕ ΟΝ LINE

Στο κεντρικό Μενού πατήστε **ΕΓΓΡΑΦΗ** προκειμένου να δημιουργήσετε το προσωπικό σαs προφίλ. Αφού δημιουργήσετε το προσωπικό σαs προφίλ πατήστε **ΣΥΝΔΕΣΗ.** 

## ΣΥΝΔΕΣΗ:

Συμπληρώστε το email και τον κωδικό που χρησιμοποιήσατε κατά τη διαδικασία εγγραφής.

Επιλέξτε αν θέλετε ανανέωση της συνδρομής σας ή να κάνετε νέα εγγραφή στον Antenna Europe. Επιλέξτε ως τρόπο πληρωμής το PayPal.

Ακολουθώντας την παραπάνω διαδικασία θα οδηγηθείτε στη σελίδα του PayPal όπου θα πραγματοποιήσετε την πληρωμή αφού συμπληρώσετε όλα τα απαιτούμενα πεδία με τα στοιχεία σας. Στο σημείο αυτό θα εμφανιστεί η τελική σελίδα προκειμένου να επιβεβαιώσετε την πληρωμή. Τέλος θα λάβετε email με επιβεβαίωση της πληρωμής από το PayPal.

## A SIMPLE GUIDE ON HOW TO SUBSCRIBE ON LINE

On the Home Page menu press **SIGN UP** in order to create your profile. After you create your profile please press the **LOGIN** tab.

## LOGIN:

Fill the e-mail and password you have entered in the Sign Up process.

Choose your subscription renewal or to subscribe in Antenna Europe.

Choose PayPal as the payment method.

You will be redirected in PayPal's webpage where you will need to fill all required contact details.

After you fill the required contact details you will be redirect

to the webpage for payment confirmation.

Finally you will receive a confirmation of payment e-mail from PayPal.